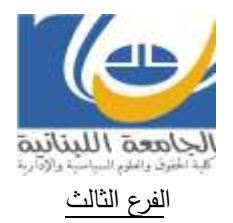

## طلب التسجيل الاداري عبر موقع Sisol للعام الجامعي ٢٠٢١/٢٠٢

## \* لجميع الطلاب:

١- الضغط على "غدمة التسجيل الإداري" عبر موقع والعادية (الفرع الثالث).
٢- تعبئة طلب واحد وكامل عن كلية الحقوق والعلوم السياسية والادارية (الفرع الثالث).
٣- ادخال المعلومات الشخصية الكاملة والصحيحة حسب اخراج القيد أو الهوية.
٤- ادخال الاسم ومكان الولادة باللغة الاجنبية حسب جواز السفر إذا كان متوفر.
٥- ادخال الشخصي. يحصل الطالب لاحقاً على email خاص من الجامعة المعلومية.
٥- ادخال من المعلومات الشخصية الكاملة والمعلوم المياسية والادارية (الفرع الثالث).

## \* خاص للطلاب الجدد:

اختيار "كلا" عند السؤال: هل انتسبت الى الجامعة اللبنانية من قبل? من ثم الانتقال الى المراحل التالية المذكورة فى الفقرة اعلاه (البنود من ١ الى ٦).

## \*خاص للطلاب القدامي:

ربط طلب التسجيل الاداري برقم ملف الطالب في كلية الحقوق (الفرع الثالث) من خلال احدى الطريقتين: ١- ادخال رقم التعريف الشخصي وكلمة السر السابقين (من العام السابق) في بداية تعبئة الطلب.

٢- ادخال رقم الملف ورمز المكننة (SisCode) الموجودين على البطاقة الجامعية ٢٠٢٠/٢٠١٩ في بداية تعبئة الطلب.

sisol.ul.edu.lb/contactus التوجه الى (SisCode) التوجه الى

| رقم الملف على موقع Sisol                                             | رقم الملف على البطاقة الجامعية قبل ٢٠٢/٢٠١٩ |
|----------------------------------------------------------------------|---------------------------------------------|
| $	extsf{Y} \cdot 	extsf{Y} \cdot 	extsf{Y} \cdot 	extsf{X}$          | ۲・1٦ <b>-X</b>                              |
| 7 · ) 7 · · <b>XX</b>                                                | ۲・۱٦ <b>-XX</b>                             |
| $\mathbf{X} \cdot \mathbf{Y} \cdot \mathbf{X} \mathbf{X} \mathbf{X}$ | ۲・۱٦- <b>XXX</b>                            |
| T. ITXXXX                                                            | ۲・۱٦-XXXX                                   |

نموذج تحويل رقم الملف الى موقع Sisol:

ملاحظة: يرفض كل ملف لا يحتوي على كامل المستندات المطلوبة وفق الاصول.

الادارة